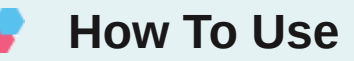

You have to configure it from wp-admin > Contact > Add/Edit Contact Forms (Contact Form 7 needs to be activated before) to use this plugin.

You will find a new tab, "Sagepay," along with Form, Mail, Messages, Additional Settings from where you can make all settings related to the Sagepay plugin.

| Dathbard Edit Contact Form And New     Poss   One the one contact   Poss   Outmand   Poss   Contact Form And New     Contact Form Multi Message Additional Setting SagePy   Margename   Poss   Contact Form   Margename   Poss   Contact Form   Margename   Poss   Contact Form   Margename   Poss   Contact Form   Margename   Poss   Contact Form   Margename   Poss   Contact Form   Margename   Poss   Contact Form   Margename   Poss   Contact Form   Margename   Poss   Contact Form   Margename   Poss   Contact Form   Margename   Poss   Contact Form   Margename   Poss   Contact Form   Margename   Poss   Contact Form   Margename   Poss   Contact Form   Contact Form   Margename   Poss   Contact Form   Margename   Poss   Contact Form   Margename   Poss   Contact Form   Statistic   Contact Form   Margename   Poss    Contact Form   Margen                                                                                                    | 🕅 🖌 SagePay O 3                                                                                                    | 📮 0 🕂 New                                                                                                    | Howdy, admin 📃                                                                                                    |
|----------------------------------------------------------------------------------------------------|----------------------------------------------------------------------------------------------------|----------------------------------------------------------------------------------------------------|----------------------------------------------------------------------------------------------------|
| <ul> <li>Posts</li> <li>Contact form cested.</li> <li>Sageps / Sageps / Sageps /</li></ul> | Dashboard                                                                                                    | Edit Contact Form Add New                                                                                                    | Help 🔻                                                                                                    |
| Page   Page   Comments   Comments   Comments   Contact - form / 1/2 * 13/2 * tile-*Squay*1   Contact - form / 1/2 * 13/2 * tile-*Squay*1   Contact - form / 1/2 * 13/2 * tile-*Squay*1   Contact - form / 1/2 * 13/2 * tile-*Squay*1   Contact - form / 1/2 * 13/2 * tile-*Squay*1   Contact - form / 1/2 * 13/2 * tile-*Squay*1   Contact - form / 1/2 * 13/2 * tile-*Squay*1   Contact - form / 1/2 * 13/2 * tile-*Squay*1   Form / Mail / Messages / Additional Settings / SagePay   Form / Mail / Messages / Additional Settings / SagePay   Form / Vuc an edd the form template here. For detalks see Editing form template / bere. For detalks see Editing form template / bere / for detalks see Editing form template / bere / for detalks see Editing form template / bere. For detalks see Editing form template / bere. For detalks see Editing form template / be                                                                                                    | 📌 Posts                                                                                                    | Contact form created.                                                                                                    | 0                                                                                                    |
| Page       Sagepa/       Saus         ● Support ●       Contract forms       Form       Delete       Delete       Delete       Delete         * Legs subt. panel       * Legs subt. panel       Delete       Delete </th <th>9 Media</th> <th></th> <th></th>                                                                                                    | 9 Media                                                                                                    |                                                                                                    |                                                                                                    |
| Comments       Cap this shortade and pasts it into your past, page, partent widget content:       Duplete         Support ●       Formation       Formation       Delete       Superior         Contact forms:       Add Itional Settings       SugeRay       Delete       Superior         Form       Mail       Messages       Additional Settings       SugeRay       Delete       Superior         Support Add on iteration       Form       Nu can edit the form templatable here, for details, see failing form templates       Support Add on iteration       Support Add on iteration       Suport Add on iterati                                                                                                    | 📕 Pages                                                                                                    | Sagepay                                                                                                    | Status                                                                                                    |
| ● Support ●       [cntact-forms / 16="13" title="sageay"]       □ cntact         ● Support ●       • keys such panels       □ cntact forms         Contact       form Mail Message Additional Settings SageRay       □ concert here         Mol New       minigration       Sageap / Support       □ concert here         Support ●       Norm Mail Message Additional Settings SageRay       □ concert here         Form       • use neith here here for detaits set Bditing form tenedate.       □ concert here         • Support ●       • tabel> Your name (required)       [text*] your-name]        □ feature         • Name       [we cancel concert for and local babel>       □ feature       □ feature         • Appearance       (label> your fasal (required)<br>[text*] your-name]        □ fabel>       □ fabel>         • Users       · label> Subject<br>[text area your-nessage]        □ fabel>       □ fabel>       □ fabel>         • Collage menu       · label> Subject<br>[text area your-nessage]        □ fabel>       □ fabel>       □ fabel>         • Collage menu       · label> Your fasal (required)<br>[text area your-nessage]        □ fabel>       □ fabel>       □ fabel>         • Collage menu       · clabel> Your fasal (required)<br>[text area your-nessage]        □ fabel>       □ fabel>       □ fabel>         • Collage menu       ·                                                                                                    | Comments                                                                                                    | Copy this shortcode and paste it into your post, page, or text widget content:                                                                                                    | Duplicate                                                                                                    |
| ▶ kpg suitch panel       Delete       Sore         Contact forms       Mail       Messages       Additional Settings       SagePay         Norman       Form       Numer (negations)       SagePay       Delete       Sore         Sogepay Pay Nadion       Form       SagePay South panele       Interact sets dialing form template here. For details, set difting form template here. For details, set difting form template here.       Interact sets and albed points in helps       Interact sets and albed points in helps <t< th=""><th>Support</th><th>[contact-form-7 id="139" title="Sagepay"]</th><th></th></t<>                                                                                                    | Support                                                                                                    | [contact-form-7 id="139" title="Sagepay"]                                                                                                    |                                                                                                    |
| Contact Forms       Mail       Messages       Additional Settings       SagePay         Add New       Image: Mail       Messages       Additional Settings       SagePay         Form       Sogepay Payment       Form       You can edit he form template here, for dails, see <u>failing form template</u> .       Image: Mail       Messages       Image: Mail       Messages       Do you need help?         Sogepay Payment       Etext       email       URL       Kee geography County       meme       dhesbows       rate of dep-down meme       dhesbows       rate of dep-down meme       dhesbows       rate of dep-down       Image: Mail       Sogepay Payment       Image: Mail       Sogepay Payment       Image: Mail       Image: Mail                                                                                                    | 🗠 Contact                                                                                                    | keys switch panels                                                                                                    | Delete Save                                                                                                    |
| [submit "Send"] Activate Windows Go to Settings to activate Windows.                                                                                                    | Contact Forms<br>Add New<br>Integration<br>Sagepay Parlent<br>Details<br>Sagepay Add-on<br>Licence<br>P Appearance<br>P Appearance<br>P Appearance<br>P Tools<br>Settings<br>Collapse menu | Form       Mail       Messages       Additional Settings       SagePay         Form       You can edit the form template here. For details, see Editing form template.       Edited is a see and the form template here. For details, see Editing form template.         Ext       remail URL to Sagepay Country       number data text area drop-down menu theckboxes radio buttors acceptance quite file submit         Clabel> Your Tisse (required)<br>[text*/your-meal] {/label>       [text=real] your-ensil] {/label>         Clabel> Your file       /label>         Clabel> Your file       /label>         Clabel> Your meantig {/label>       [text=real your-message] {/label>         Clabel> Your message] {/label>       [submit "Send"] | Do you need help?<br>Here are some available options to help<br>sole you problems.<br>2. Support forums<br>3. Professional services<br>Activate Windows<br>Go to Settings to activate Windows. |

**Note:** You need to add the "Sagepay Country" tag in your form. You will find a tag "Sagepay" along with text, email, URL, etc.

To use the Sagepay option, first, you need to create and save form tags.

You can use the Country field Tag option to display the country in the drop-down if u are going with custom u need to set the drop-down value in ISO 3166 (Examples: GB, IE, and DE), so we prefer to use our tag to display country list.

To add Sagepay payment form to your Contact Form 7, find the setting attributes given below:

## 01 Enable Sagepay Payment Form

Check the Sagepay Payment Form option for Sagepay submit button activation.

## **Enable Debug Mode**

02

Check the Enable Debug Mode to start transaction debugging.

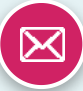

#### 03

**Enable Payment Mode** 

This option will allow you to set the Sandbox Sagepay payment process in test mode.

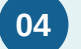

#### Sandbox Vendor Name (required)

This field is required when you have set Sagepay mode to sandbox if your site is in test mode.

Get Your Sandbox Vendor Name: Click here.

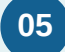

## Sandbox Encryption Password (required)

This field is required when you have set Sagepay mode to sandbox if your site is in test mode.

Get Your Encryption Password Key: Click here.

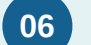

## Live Vendor Name (required)

This field is required to set Sagepay mode to live if your site is in live mode.

Get Your Live Vendor Name:

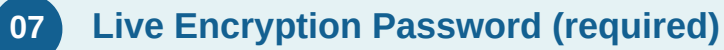

This field is required when you have set Sagepay mode to live if your site is in live mode.

Get Your Live Encryption Password:

#### **Amount Field Name (required)** 08

You have to select a name attribute for the amount field of Contact Form 7 like dropdown menu, textbox, hidden field, radio buttons, etc.

# 09

#### **Quantity Field Name (optional)**

You have to select a name attribute for the quantity field of Contact Form 7 like dropdown menu, textbox, hidden field, radio buttons, etc.

#### **Customer Email Field Name (required)** 10

You have to set a name attribute for the text field of contact form 7, from which you need to pass the customer's custom email to the Sagepay website.

#### 11 Transaction type (required)

Sage Pay offers you a wide variety of transaction types that you can process. Each of the types differs in the way they process transactions.

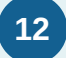

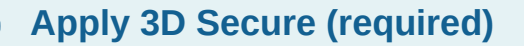

The 3D Secure authentication is an additional fraud prevention scheme that is available to all companies using the Sage Pay system to process transactions.

# **13** Select Currency (required)

You can select your currency of Sagepay here. The default is set as GBP(Pound Sterling).

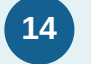

#### VendorTXCode Prefix (optional)

Please enter the unique prefix name, which displays in the invoice order.

# 15 Success Return URL (optional)

You can enter the URL of the page to redirect for a Successful Sagepay Payment transaction.

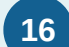

## Cancel Return URL (optional)

You can enter the URL of the page to redirect if a transaction fails.

# 17 Customer Billing & Shipping Details

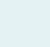

#### 17.1 First Name (required)

You have to select a name attribute for the first name field of contact form 7.

#### 17.2 Last Name (required)

You have to select a name attribute for the last name field of contact form 7.

#### 17.3 Address (required)

You have to select a tag name for the address field of contact form 7.

#### 17.4 City (required)

You have to select a tag name for the city name field of contact form 7.

#### 17.5 State (required)

You have to select a tag name for the state name field of contact form 7.

#### 17.6 Zip Code (required)

You have to select a tag name for the zip code field of contact form 7.

# 17.7 Country (required)

You have to select a tag name for the country field of contact form 7.

# Getting Help

If you have any difficulties while using this Plugin, please feel free to contact us at opensource@zealousweb.com. We also offer custom WordPress extension development and WordPress theme design services to fulfill your e-commerce objectives. Our professional dy-namic WordPress experts provide profound and customer-oriented development of your project within short timeframes. Thank you for choosing a Plugin developed by ZealousWeb!